## PDA WIRELESS PATCH INSTRUCTIONS FOR HP IPAQ 2490 Windows Mobility 5.0

The following documentation provides a step by step set of directions for the process of updating and installing patches the HP IPAQ 2490B PDA. Your administrator was given the PDA by either the STS or Professional Development departments.

Although the PDA, in the original configuration, will allow the user to connect to most wireless access points, like "Hot Spots", non-secured or secured connections, these patches must be installed to allow the user to connect to the Polk County wireless systems (pcsb b-g).

## You must perform this patching process on the administrator's computer where the PDA is currently connected through the USB cable and cradle.

The steps in this patching process are as follows:

- 1. Download PDA Wireless Patch Files to Desktop Step #1
- 2. Performing a HARD reset on the PDA and Initial Setup after reset Step #3
- Copying Files, Configuring the Menu on the PDA, Installing the Daylight Savings Time Patch Step #7
- 4. Installing the Wireless Patch Step #10
- 5. Running the REG EDIT Patch Step #13
- 6. Setting Up the Proxy Setting Step #19
- 7. Initial Login to the Network Step #23

Additional Software Installation

There is now an Adobe Reader for Windows Mobility. Click the link to download. <u>http://www.polk-fl.net/staff/technology/helpdesk/AdbeRdr20\_ppc\_enu.exe</u>

When the download is complete, double click on the icon and follow the installation directions.

## Using the Proxy Settings

The Polk county Wireless requires the use of a Proxy address. If you attempt to connect at home or in a location OTHER than a school facility, you have to UNCHECK the proxy settings.

To access the Proxy Settings for the PDA:

Tap START>SETTINGS>CONNECTIONS TABCONNECTIONS>EDIT or SETUP MY PROXY SERVER PROXY ADDRESS: 204.122.254.9 PORT: 2804

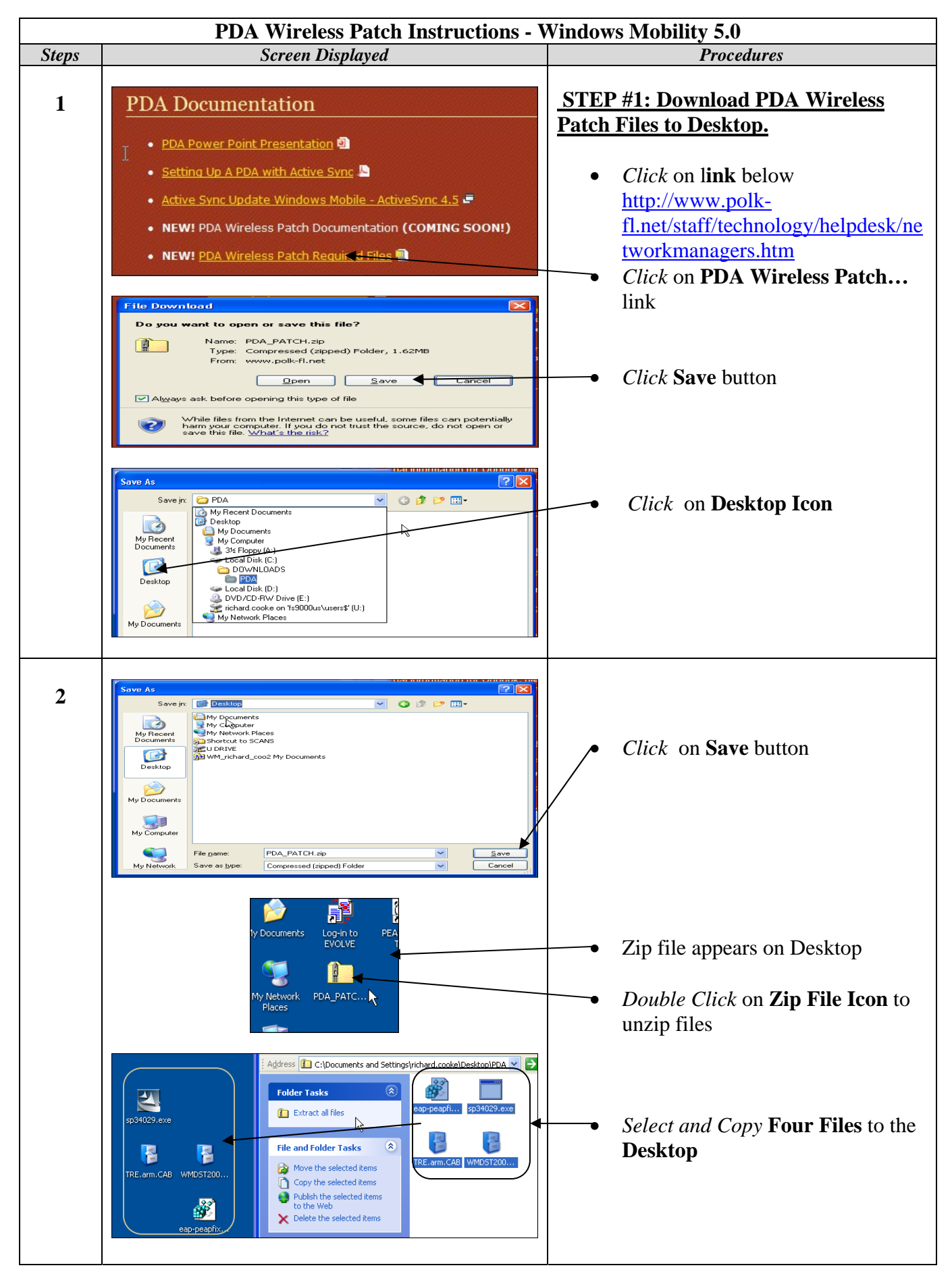

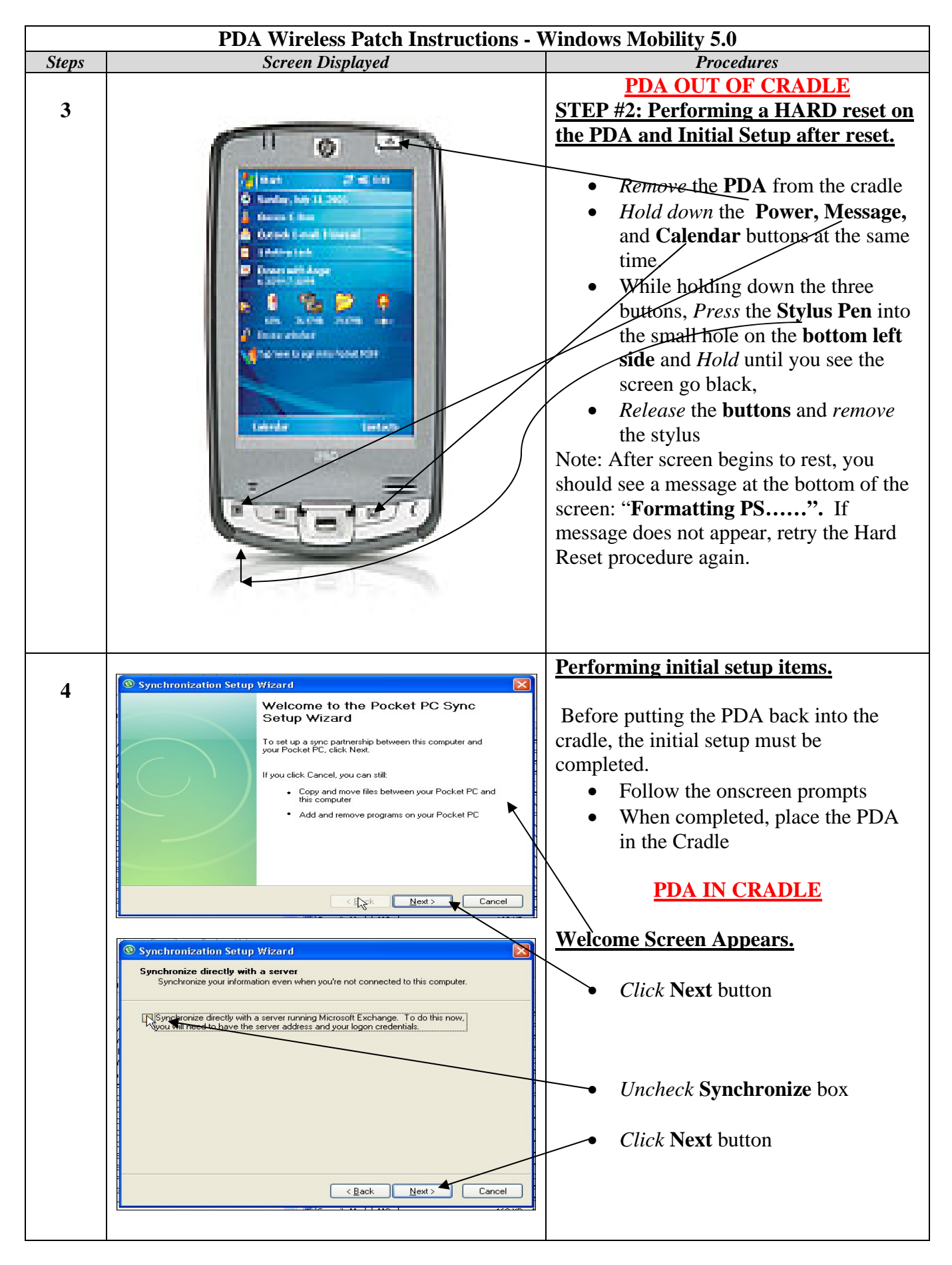

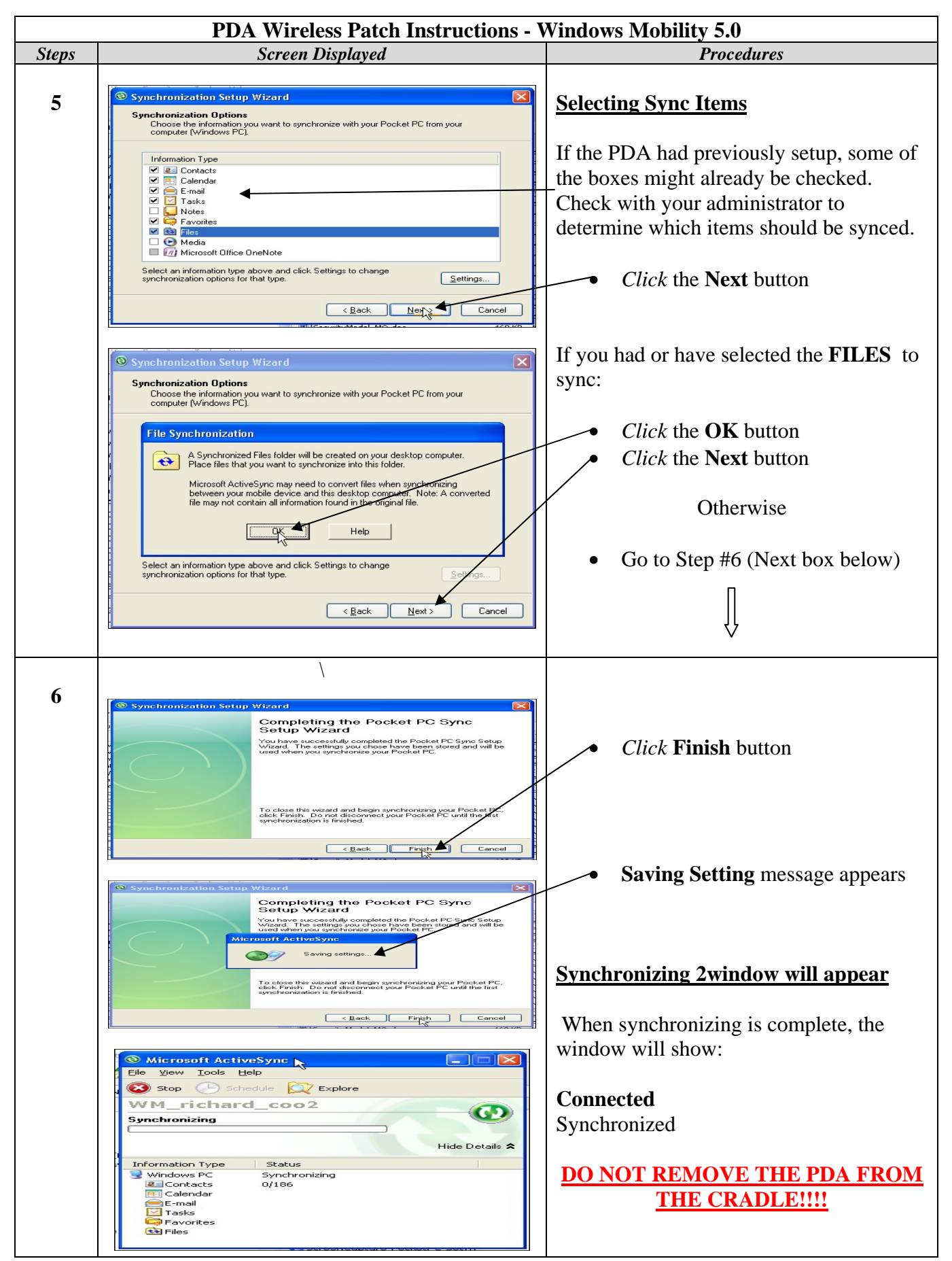

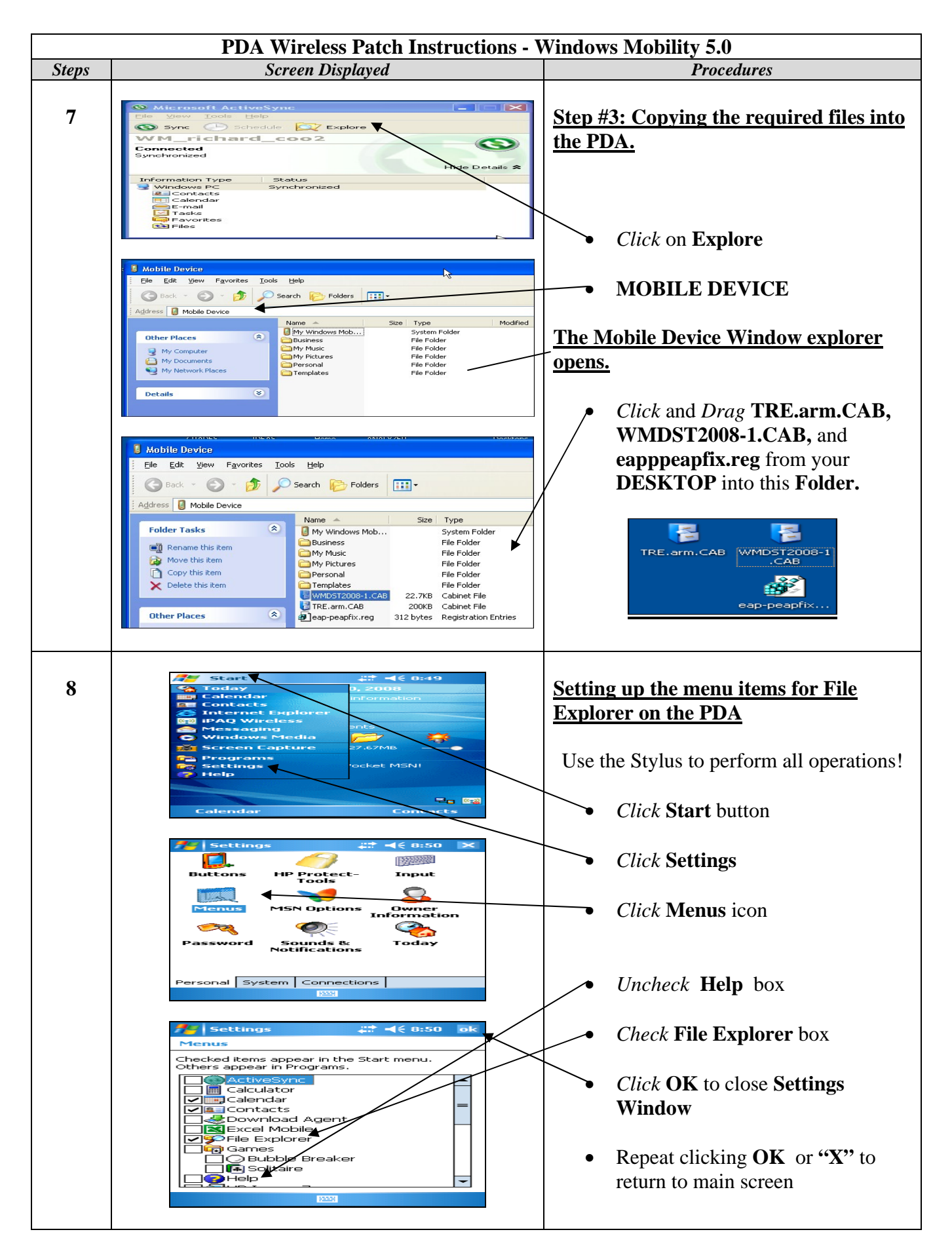

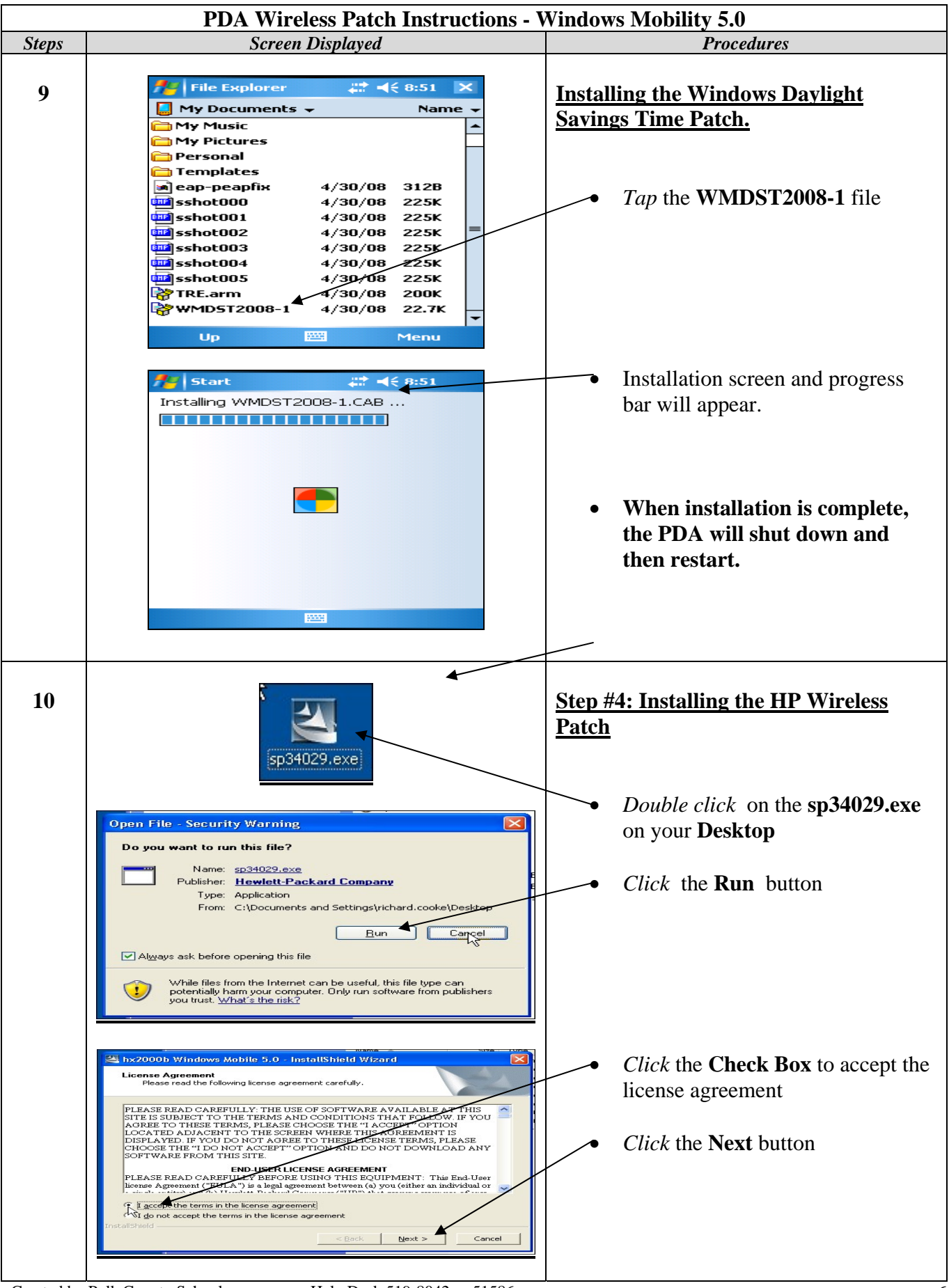

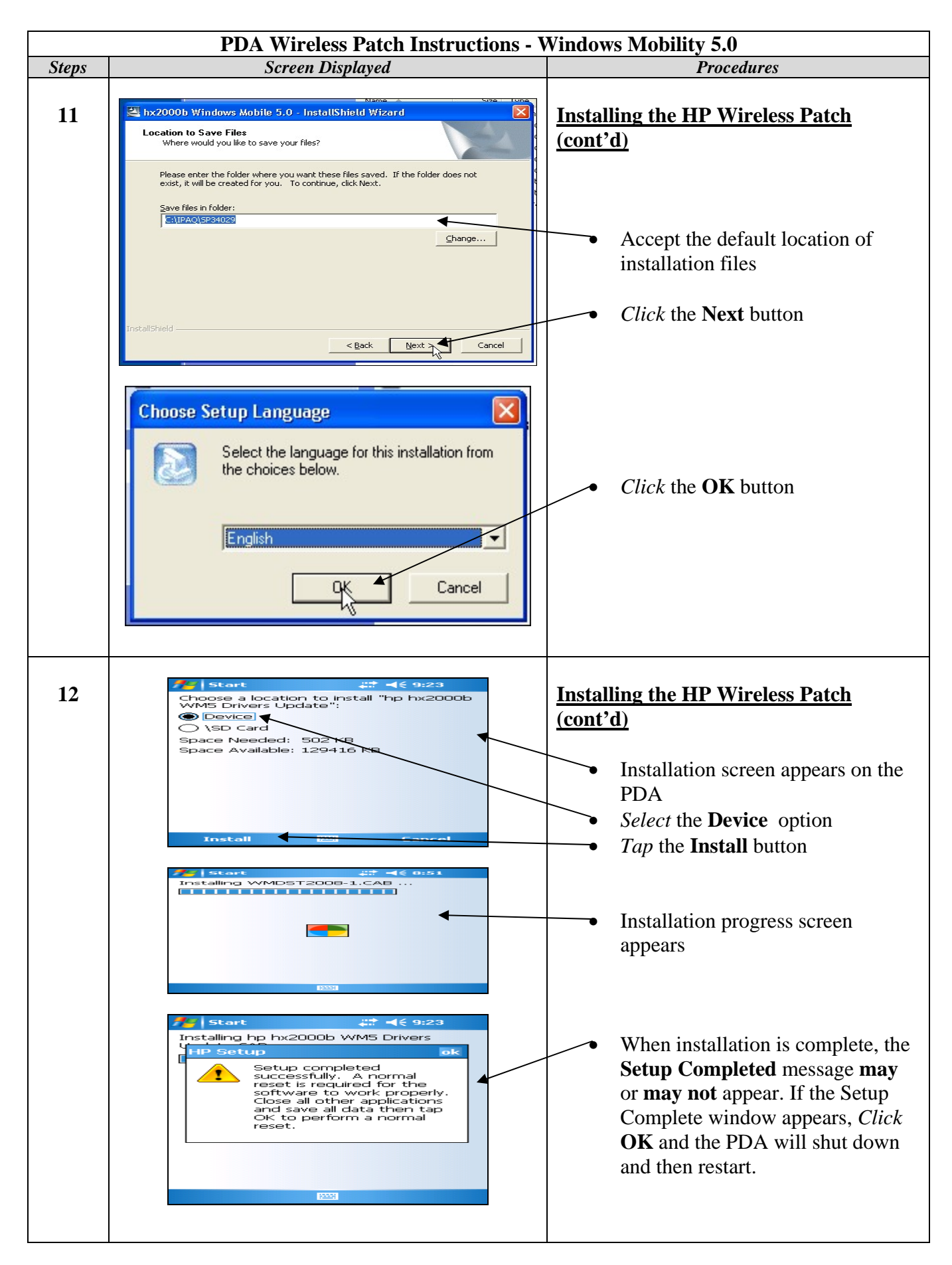

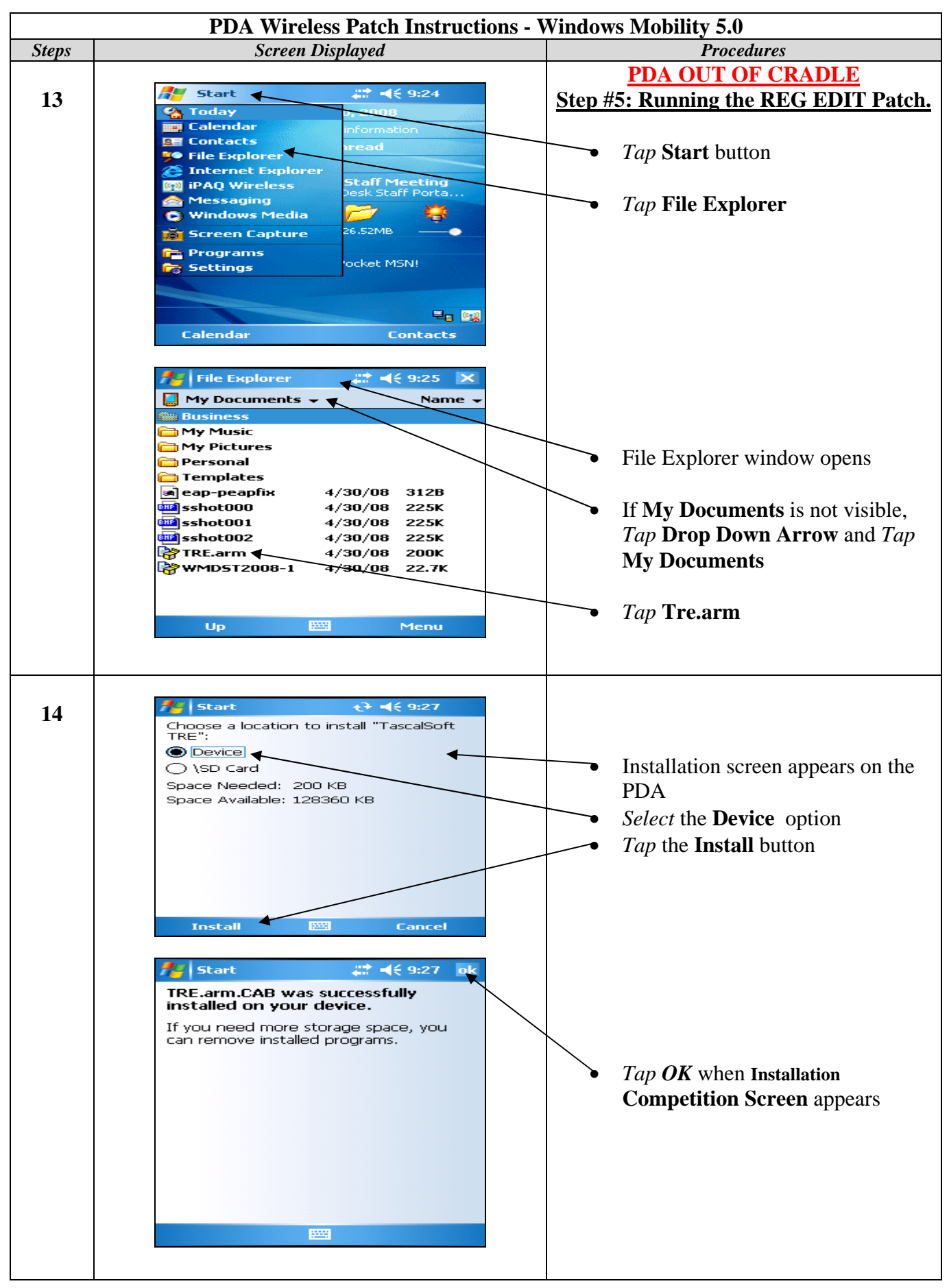

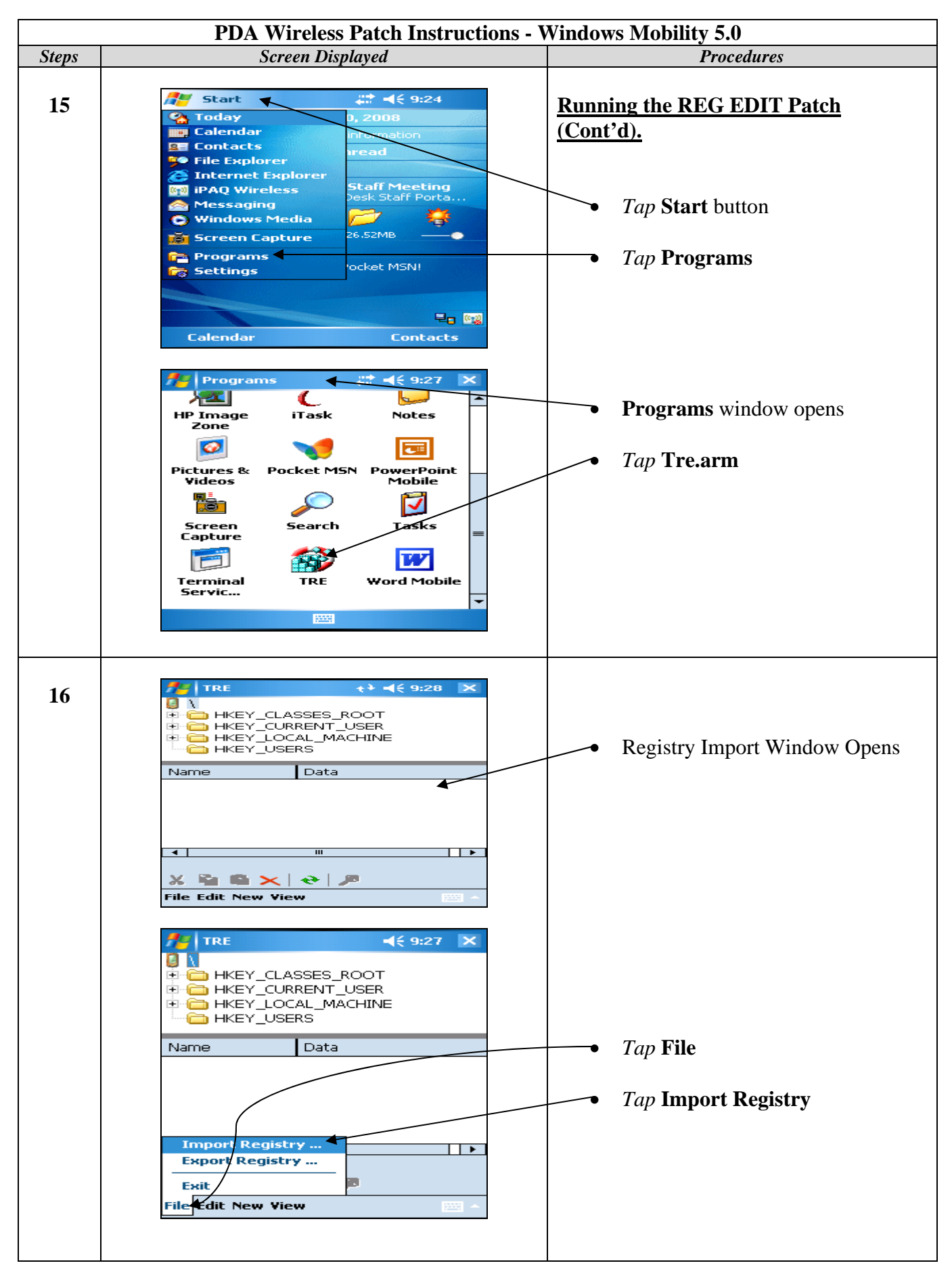

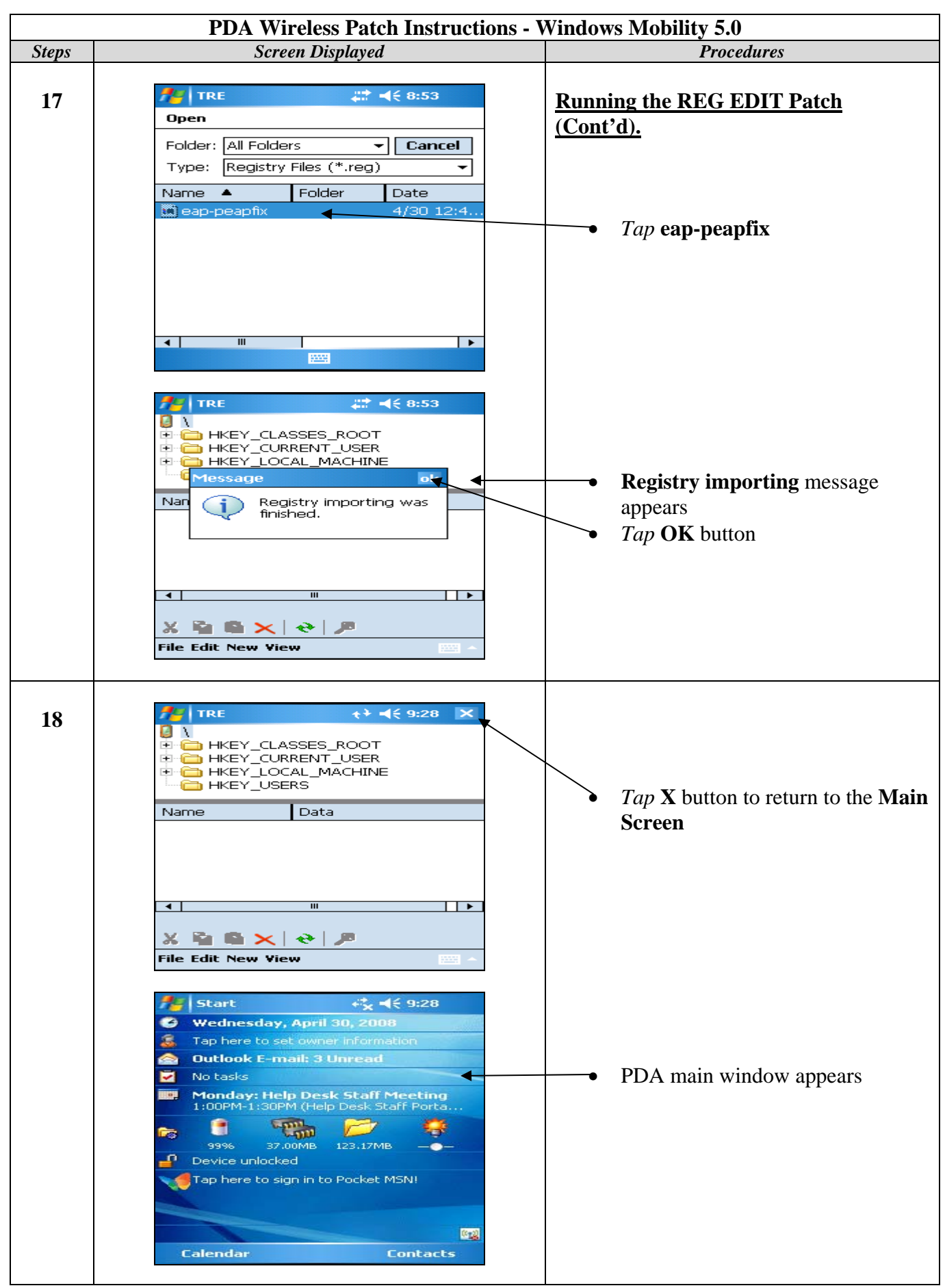

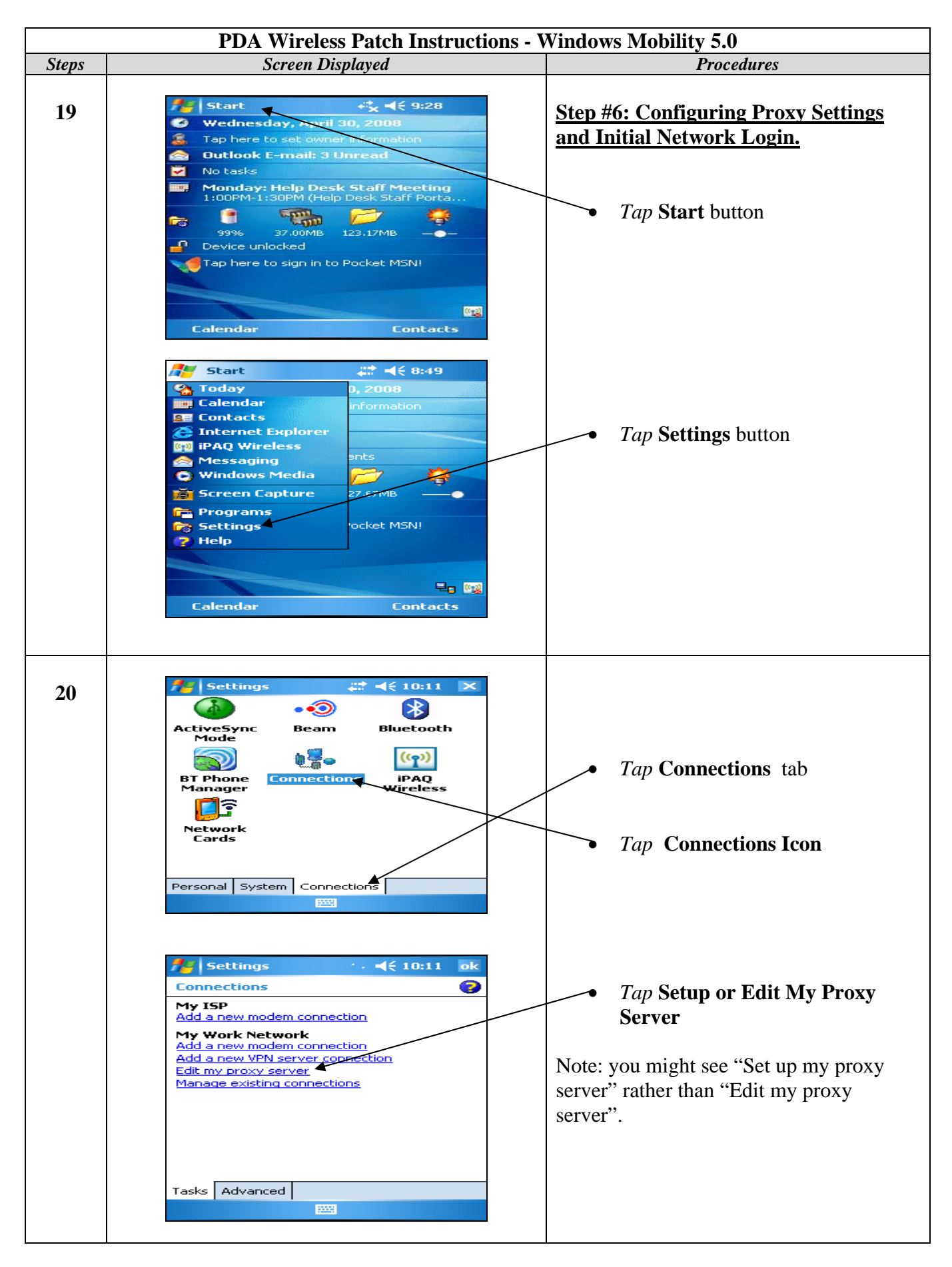

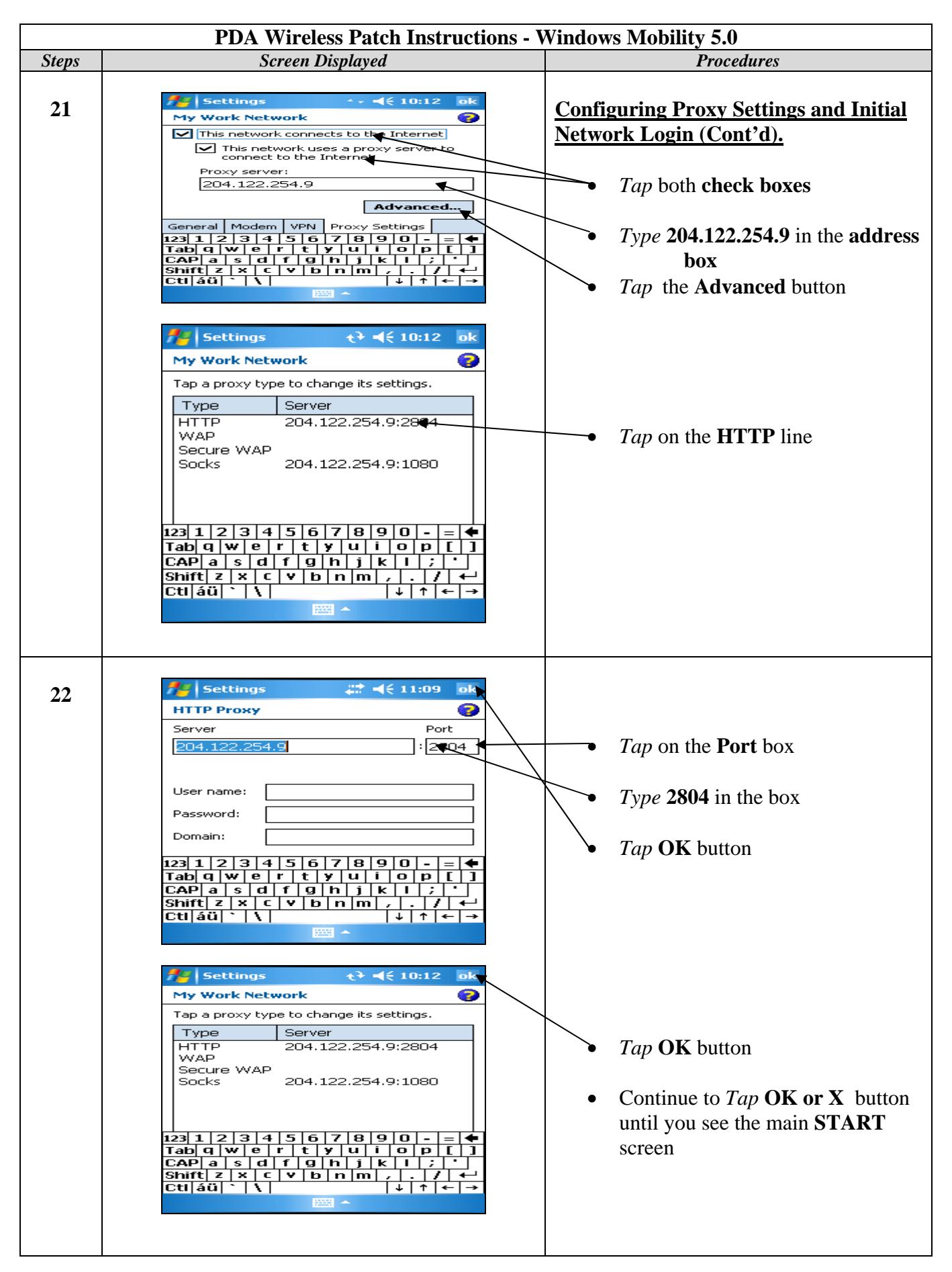

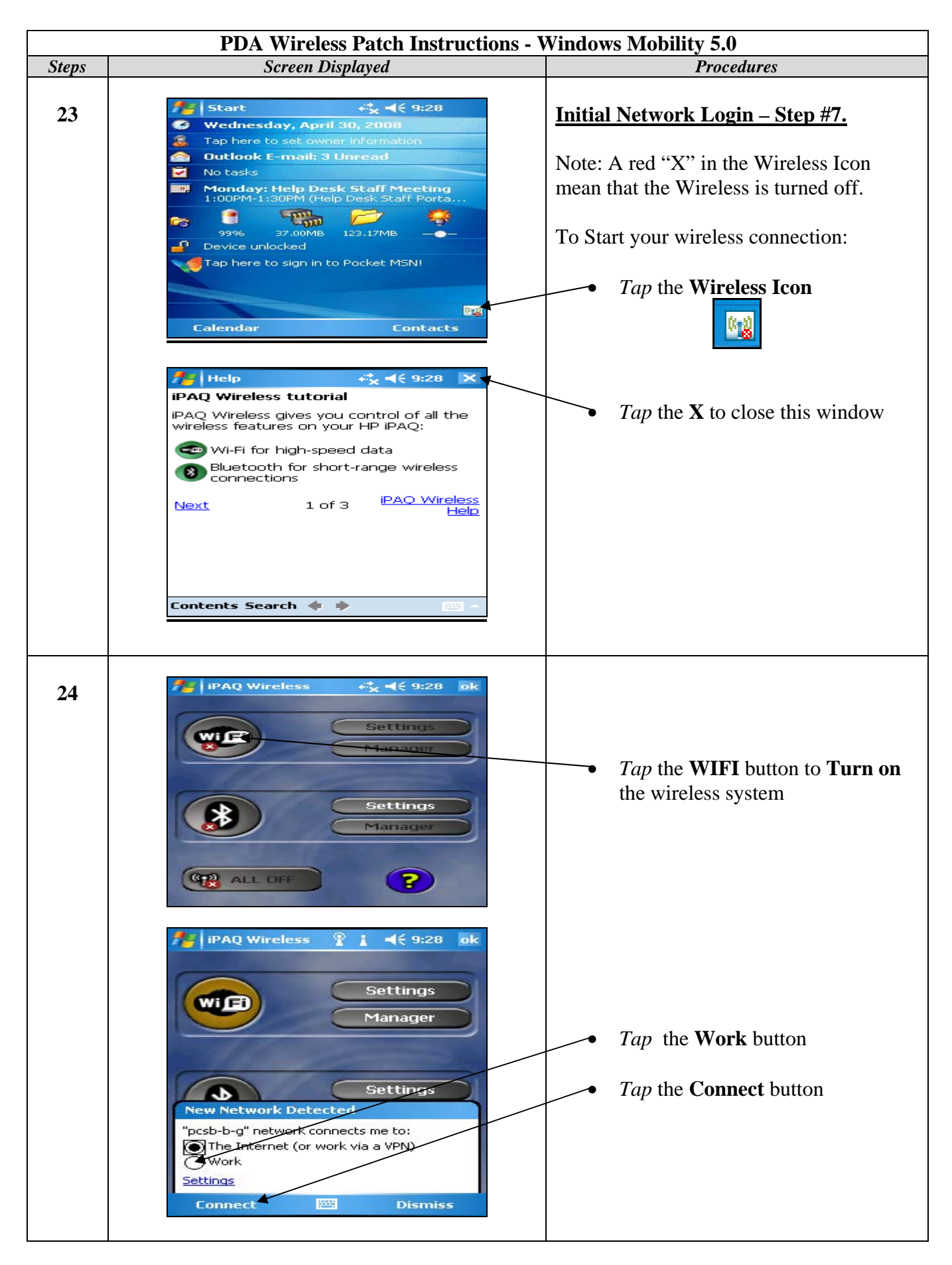

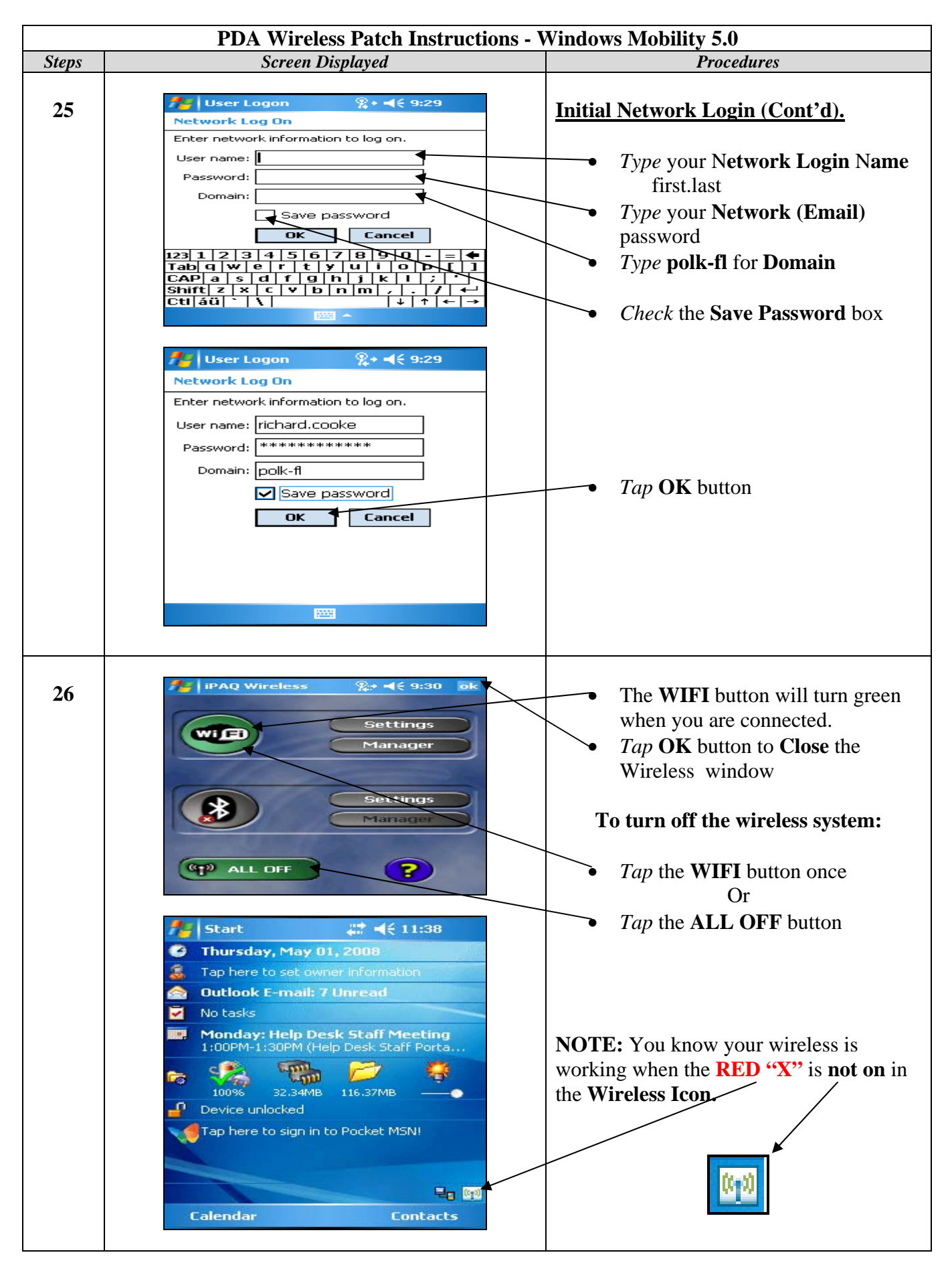